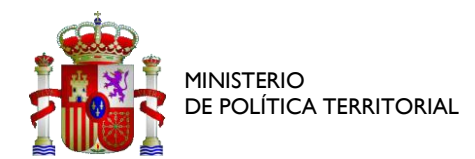

# GUÍA BREVE DE ACCESO A AURA CON AUTENTICA

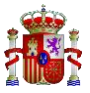

# Contenido

| 1 | AU  | JTENTICA                                                   | 3    |
|---|-----|------------------------------------------------------------|------|
|   | 1.1 | DAR DE ALTA USUARIOS AUTOMATICAMENTE (Autoregistro)        | 3    |
|   | 1.2 | ALTA DE USUARIOS CON CERTIFICADO JURÍDICO DE ENTIDAD LOCAL | 5    |
|   | 1.3 | APROBAR/RECHAZAR SOLICITUDES DE AUTOREGISTRO EN AUTENTICA  | 7    |
| 2 | AS  | IGNAR PERFIL EN AURA                                       | 8    |
| 3 | AS  | IGNAR ROL EN AURA                                          | . 12 |

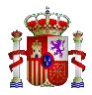

# 1. AUTENTICA

El acceso a AURA se realiza a través de la aplicación Autentica. El usuario deberá por tanto tener un usuario activo en Autentica previamente a su acceso a AURA.

#### https://autentica.redsara.es/Autentica

En caso de no disponer de usuario en Autentica lo primero que hay que hacer es dar de alta dicho usuario y esto se puede realizar de 2 maneras.

## 1.1 DAR DE ALTA USUARIOS AUTOMATICAMENTE (Autoregistro)

El usuario interesado puede darse de alta el mismo, entrando en la web de Autentica:

#### https://autentica.redsara.es/Autentica

Una vez en dicha web se pulsa la pestaña 'Registrame'

| : <mark>1</mark> | COBERADO<br>DE ESPAÑA                                                  | Autentic                                                                                    | A                                                       |                                                                                                    |                                                                                                    |                                                                              | SERVICIOS<br>COMUNES |
|------------------|------------------------------------------------------------------------|---------------------------------------------------------------------------------------------|---------------------------------------------------------|----------------------------------------------------------------------------------------------------|----------------------------------------------------------------------------------------------------|------------------------------------------------------------------------------|----------------------|
| ¿Estoy o         | lado de alta?                                                          | Mis datos Re                                                                                | gistrarme R                                             | ecuperar mi contraseña                                                                                                   |                                                                                                    |                                                                              |                      |
|                  | PROVE                                                                  | EDOR DE AT                                                                                  | RIBUTOS                                                 |                                                                                                    |                                                                                                    |                                                                              | MILLE MARK           |
| •                | Uno de los v<br>puesto de d<br>disponible e<br>referencia d<br>Leer má | valores añadidos de<br>estino, incluyendo<br>en la Red SARA y a<br>entro de las AA.PP<br>Is | e Autentica es p<br>correo electróni<br>través de Inter | oroveer a las aplicaciones atribut<br>ca y teléfona. Opcionalmente tan<br>net. Su objetivo es constituirse ca<br>o • • • | os de los usuarios autenticados relacio<br>ibién puede proveer servicios de autor<br>mo el servicio común de autenticación | nados con la unidad y el<br>Ización. Este servicio esta<br>y autorización de | ACCESO PANA AD       |
|                  |                                                                        |                                                                                             |                                                         |                                                                                                    |                                                                                                    |                                                                              | MINISTRAD            |
|                  | <                                                                      | RCP<br>Registro Central de Pe                                                               | rsonal                                                  | EIEL-GESTION<br>Gestión de la EIEL                                                                                       | Reúnete                                                                                                    | Almacen<br>Intercambio de archivos. Acceso Interno                           | >                    |

A continuación, se entra en el formulario de alta de usuario que se debe rellenar

| Identificador Documento (DNI/NIF - NI | E) *               | Tipo de Documento *      |           |
|---------------------------------------|--------------------|--------------------------|-----------|
| Nombre *                              | Primer Apellido *  | Segundo Apellido         |           |
| Fecha de Nacimiento                   | País de Nacimiento | Comunidad Autónoma de Na | acimiento |
| Provincia de Nacimiento               | Espana             | Localidad de Nacimiento  |           |

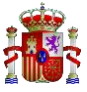

| Administración<br>del Estado                                                                                        | Comunidades<br>Autónomas              | <ul> <li>Entidades<br/>Locales</li> </ul>    | <ul> <li>Administración<br/>Justicia</li> </ul> | O Universidades          | <ul> <li>Otras<br/>Instituciones</li> </ul> |
|----------------------------------------------------------------------------------------------------|---------------------------------------|----------------------------------------------|-------------------------------------------------|--------------------------|---------------------------------------------|
| Organismo *                                                                                                    |                                       |                                              |                                                 |                          |                                             |
| Centro Directivo                                                                                                    |                                       |                                              |                                                 |                          | •                                           |
| Centro de Destino                                                                                                   |                                       |                                              |                                                 |                          | Ŧ                                           |
| Nivel 4                                                                                                    |                                       |                                              |                                                 |                          | Ŧ                                           |
| Nivel 5                                                                                                    |                                       |                                              |                                                 |                          | Ψ                                           |
| Dirección                                                                                                    |                                       |                                              | Código Postal                                   |                          | Ŧ                                           |
|                                                                                                    |                                       |                                              |                                                 |                          |                                             |
| Localidad                                                                                                    |                                       | Provincia                                    |                                                 | Comunidad Autónor        | na                                          |
| Puesto                                                                                                    |                                       | +                                            | Mostrar Unidade                                 | s No Orgánicas           | 0                                           |
| Puesto                                                                                                    |                                       | +                                            | Mostrar Unidade                                 | s No Orgánicas           | 0                                           |
| Puesto atos Profesionales Tipo de Empleado *                                                                        |                                       | +<br>Teléfono                                | Mostrar Unidade                                 | s No Orgánicas           | 0                                           |
| Puesto atos Profesionales Tipo de Empleado * Código CIBI                                                            |                                       | Teléfono<br>Descripción CIB                  | Mostrar Unidade                                 | s No Orgánicas<br>Planta | 0                                           |
| Puesto Puesto atos Profesionales Tipo de Empleado * Código CIBI Sala/Despacho                                       | v                                     | Teléfono<br>Descripción CIB<br>Puesto físico | Mostrar Unidade                                 | s No Orgánicas           | 0                                           |
| Puesto Puesto atos Profesionales Tipo de Empleado * Código CIBI Sala/Despacho                                       | · · · · · · · · · · · · · · · · · · · | Teléfono Descripción CIB Puesto físico       | Mostrar Unidade                                 | s No Orgánicas Planta    | •                                           |
| Puesto Puesto atos Profesionales Tipo de Empleado * Código CIBI Sala/Despacho atos de contacto                      | v                                     | Teléfono<br>Descripción CIB<br>Puesto físico | Mostrar Unidade                                 | s No Orgánicas           |                                             |
| Puesto Puesto atos Profesionales Tipo de Empleado * Código CIBI Sala/Despacho atos de contacto Correo electrónico * | · · · · · · · · · · · · · · · · · · · | Teléfono Descripción CIB Puesto físico       | Mostrar Unidade                                 | s No Orgánicas           |                                             |

Es importante elegir la aplicación en la que se quiere tener permisos, para ello se pulsa en '+ Añadir/modificar aplicaciones'

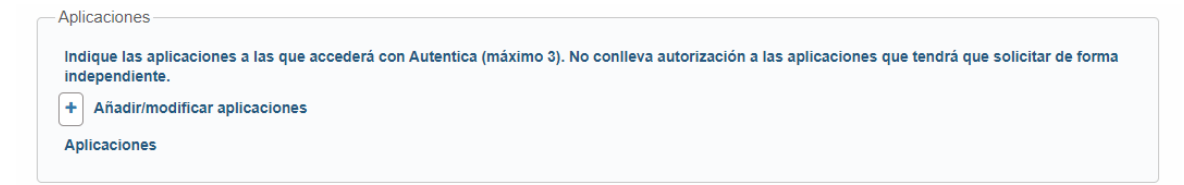

Pulsando en el '+' aparece una nueva ventana en la que se busca AURA y se cierra (no debe solicitarse acceso a AURA\_GESTION desde las EELL, sino solo a AURA)

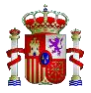

| autenticA                                                 | Q Buscador de Aplicaciones                                                                 | ×      | 1                               | SERVICIOS<br>COMUNES |
|-----------------------------------------------------------|--------------------------------------------------------------------------------------------|--------|---------------------------------|----------------------|
| ¿Estoy dado de alta? Mis datos Registrarme Recuperar mi c | Buscador                                                                                   |        |                                 |                      |
| Teléfono móv                                              | Aplicaciones                                                                               |        |                                 |                      |
| Aplicationes                                              | Archivodgip     Argo     Asigo     Asigo     Asigo     Asigo     Asigo     Asigo     Asigo |        | ) tendrà que solicitar de forma |                      |
| Aplicaciones<br>Q. Aura<br>Monorchin                      | Aura_gestion                                                                               | *      |                                 |                      |
| Motivación *                                              | _                                                                                          | CERRAR |                                 |                      |

Finalmente, se comprueba que se ha añadido la aplicación correcta y una vez que se tenga el formulario relleno se pulsa el botón 'Enviar solicitud'.

| Añadir/modificar aplicacione | S |  |          |
|------------------------------|---|--|----------|
| Aplicaciones<br>Aura         |   |  | <b>B</b> |
| otivación                    |   |  |          |
| Motivación *                 |   |  |          |
|                              |   |  |          |
|                              |   |  |          |

Al finalizar el proceso, el usuario habrá solicitado el alta en Autentica y/o la activación de su usuario para la aplicación AURA. Posteriormente estas acciones deberán ser luego aprobadas (según se trata en el punto 1.3)

En caso de tener algún problema de acceso o de cualquier otro tipo, podrá crear una incidencia a través de la siguiente página:

https://ssweb.seap.minhap.es/ayuda/consulta/autentica

## 1.2 ALTA DE USUARIOS CON CERTIFICADO JURÍDICO DE ENTIDAD LOCAL

El alta de un nuevo usuario puede realizarse por parte de un responsable de la propia EELL dotado de certificado de representante de la misma (certificado jurídico), puesto que dicho certificado permite acceder a Autentica como Administrador para AURA. El acceso como administrador se realiza con el enlace que aparece a la derecha en autentica.

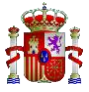

| 1 | e AutenticA                                                                                                    |                                                                                                    |                                                                                              |         | COMMEN             |
|---|----------------------------------------------------------------------------------------------------|----------------------------------------------------------------------------------------------------|----------------------------------------------------------------------------------------------|---------|--------------------|
| 4 | PROVEEDOR DE ATRIBUTOS<br>Une de tos valores e indedes de Autorités es proveor a las<br>electrónica y teléfono Opcianalmente tantésin puede prov<br>come al servicions camión de cultenticación y outoracición de<br>Leor más | oplicaciones atributta de las usuarios acteritos<br>er annoios de autocación. Este annoios este<br>alferencia dentro de las AA.PP | cation misconnacion cari la unidad y ef<br>a disponster en la Red SANA y a travel<br>1 = 0 = |         |                    |
|   | Almacan                                                                                                    | © SIGP ≣                                                                                                    | EUGO                                                                                         | OR ZE > | NAA ADMINISTRADION |

Una vez en la página inicial pulsar en la pestaña Usuarios – Gestión de Usuarios.

| autentic | 4                    |                |                  |                |                           |      |
|----------|----------------------|----------------|------------------|----------------|---------------------------|------|
| Inicio   | Bandeja de entrada 🔻 | Usuarios 🔻     | Aplicaciones 🔻   | Autorización 🔻 | Administración del sisten | ia 🔻 |
|          |                      | Gestión de us  | uarios           |                |                           |      |
|          |                      | Gestión de gr  | upos de usuarios |                |                           |      |
|          |                      | Gestión de ati | ributos de VPN   |                |                           |      |
|          | Usuarios             |                | Aplicacione      | s              | Autorización              |      |

Se abrirá la siguiente pantalla donde se pulsará 'Alta de Usuarios'.

| COMENNO | Autentic | 9                                                             |                              |                |                |                            |   |
|---------|----------|---------------------------------------------------------------|------------------------------|----------------|----------------|----------------------------|---|
|         | Inicio   | <u>Bandeja de entrada</u> 🔻                                   | Usuarios 🔻                   | Aplicaciones 🔻 | Autorización 🔻 | Administración del sistema | • |
|         |          | Estás en: Inicio > Usuario                                    | <b>s</b> > Gestión de usuari | 05             |                |                            |   |
|         |          | 🛔 Gestión de                                                  | e usuarios                   |                |                |                            |   |
|         |          | <ul> <li>Alta de usuario</li> <li>Mantenimiento de</li> </ul> | e usuarios                   |                |                |                            |   |
|         |          | Desbloqueo de us                                              | suarios                      |                |                |                            |   |
|         |          | Simulación de XIV                                             | IL de respuesta de u         | Isuario        |                |                            |   |

Se muestra la pantalla de entrada de datos, que se deben rellenar al igual que el punto anterior y finalmente pulsar el botón 'Dar de alta Usuario'.

| Documentación asociada<br>Documentación asociada a la inserción de usuario<br>Seleccionar archivo No se eligió archivo | @ ADJUNTAR            |
|----------------------------------------------------------------------------------------------------|-----------------------|
| S VOLVER                                                                                                    | ✓ DAR DE ALTA USUARIO |

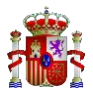

## 1.3 APROBAR/RECHAZAR SOLICITUDES DE AUTOREGISTRO EN AUTENTICA

Las altas que se realizan a través de Autoregistro, deben de ser aprobadas por un administrador en Autentica.

Para aceptar la solicitud se debe entrar en autentica con el certificado de representante de la entidad de la entidad local (certificado jurídico), usando el 'Acceso para administradores' en Autentica:

https://autentica.redsara.es/Autentica.

En la pantalla inicial, se deberá dirigir al menú 'Bandeja de Entrada'

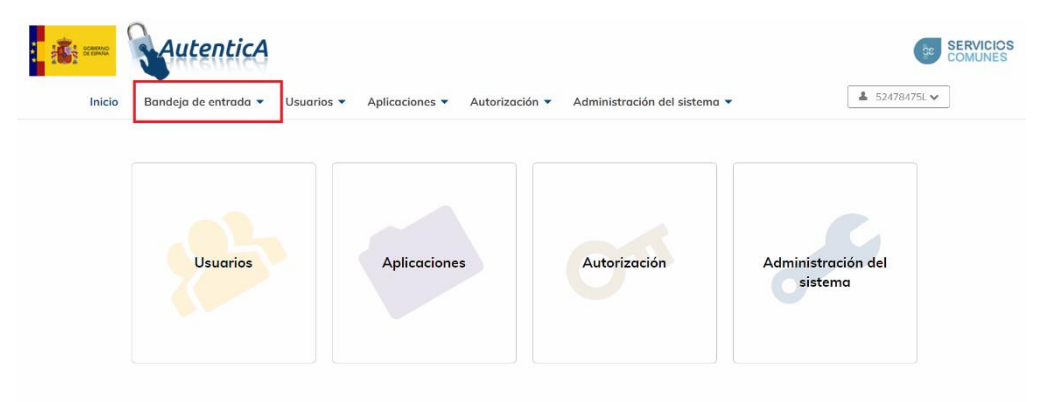

En Bandeja de Entrada, se abrirá la pantalla siguiente donde se debe pulsar en 'Solicitud de Usuario'.

| COBRAND | AutenticA                                                                                                    |                         |                                  |                              |              | SERVICIOS<br>COMUNES |
|---------|----------------------------------------------------------------------------------------------------|-------------------------|----------------------------------|------------------------------|--------------|----------------------|
| Inicio  | Bandeja de entrada 🔻                                                                                                    | Usuarios 🔻 Aplicaciones | <ul> <li>Autorización</li> </ul> | Administración del sistema 🔻 | <b>å</b> 524 | 178475L 🗸            |
|         | Estás en: Inicio > Bandeja d                                                                                                    | de entrada              |                                  |                              |              |                      |
|         | <ul> <li>Solicitudes de usu:</li> <li>Solicitudes de autoritadas de autoritadas de autor</li></ul> | arfos 🟴                 |                                  |                              |              |                      |

A continuación, se abrirá una pantalla con los nombres de los usuarios que han solicitado el nuevo alta en autentica con permisos en AURA.

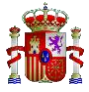

| ✓ BUSCAR Ø LIMPIAR |                                             |                    |                  |                    |           |  |  |  |
|--------------------|---------------------------------------------|--------------------|------------------|--------------------|-----------|--|--|--|
| Número de regist   | Número de registros a mostrar: 10 v Buscar: |                    |                  |                    |           |  |  |  |
| Usuario 🖺          | Nombre y apellidos 🔱                        | Origen Solicitud 1 | Fecha \downarrow | Aplicaciones 1     | Тіро      |  |  |  |
|                    |                                             | Autoregistro       | 20/10/2021       | AURA, AURA_GESTION | 4         |  |  |  |
|                    |                                             | Autoregistro       | 21/10/2021       | AURA               | 4         |  |  |  |
| Mostrando página 1 | de 1                                        |                    |                  | Anterior 1         | Siguiente |  |  |  |

Pinchando en el usuario que se quiere revisar la solicitud, aparecen sus datos para comprobarlos y al final se encuentre 3 botones para Rechazar, Eliminar o Aceptar la solicitud.

Si se acepta la solicitud habría que otorgarle los roles adecuados como se indica en el punto 2.5 de este manual.

## 2. ASIGNAR PERFIL EN AURA

Para poder dar de alta usuarios o gestionar los roles de los usuarios de AURA en Autentica, se necesita acceder a la aplicación Autentica con el certificado de representante de la entidad local (Certificado Jurídico)

A través del enlace indicado en el punto anterior, se accederá a la siguiente ventana, donde deberá pulsar en la opción ACCESO PARA ADMINISTRADORES:

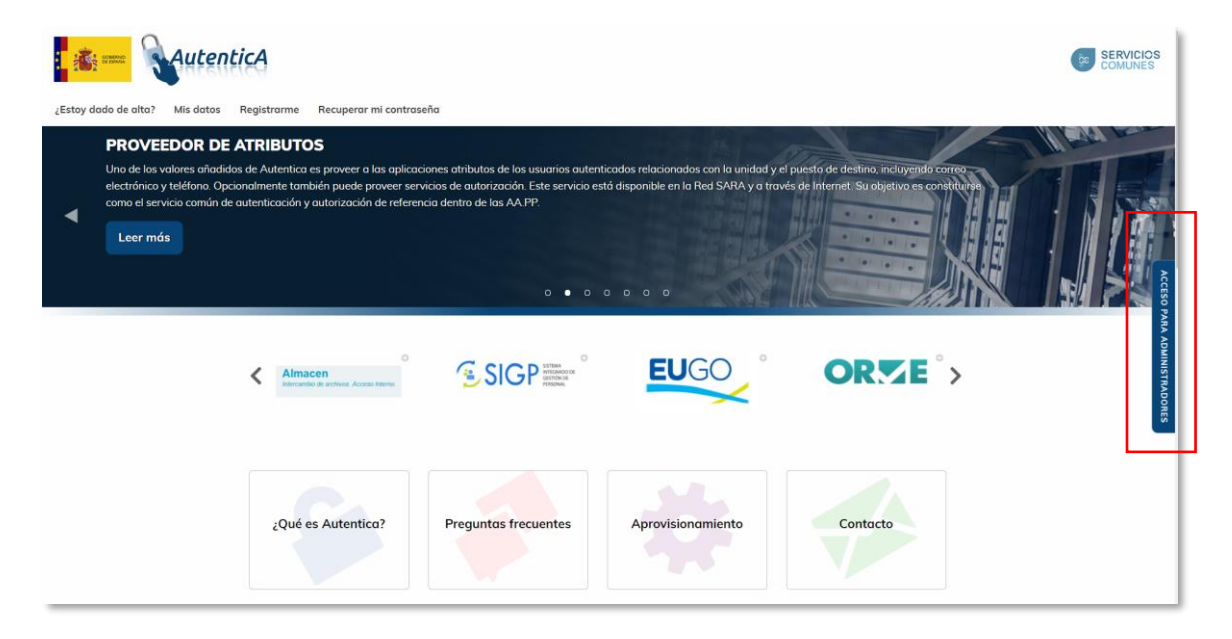

#### A continuación:

1. En el menú de navegación principal, ir a la opción AUTORIZACION

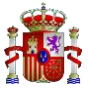

|        |                | SERVICIOS<br>COMUNES |
|--------|----------------|----------------------|
| Inicio | Autorización 👻 | <b>≛</b> 52.4 ♥      |
|        |                |                      |
|        |                |                      |
|        |                |                      |
|        | Autorización   |                      |
|        |                |                      |
|        |                |                      |
|        |                |                      |

2. Seleccionar Autorización de usuarios.

| i 👬 🛲 🗛utenticA |                                                |                |              |   |  |
|-----------------|------------------------------------------------|----------------|--------------|---|--|
| Inicio          |                                                | Autorización 👻 | <b>a</b> 524 | ~ |  |
|                 | Estás en: Inicio > Autorización                |                |              |   |  |
|                 | & Autorización                                 |                |              |   |  |
|                 | 9e Gestión de perfiles                         |                |              |   |  |
|                 | Q <sub>4</sub> Gestión de roles                |                |              |   |  |
|                 | 4 Gestión de aplicaciones                      |                |              |   |  |
|                 | 4 Autorización de usuarios                     |                |              |   |  |
|                 | 9, Carga masiva de autorizaciones de usuarios  |                |              |   |  |
|                 | A <sub>t</sub> Búsqueda de usuarios por perfil |                |              |   |  |
|                 |                                                |                |              |   |  |

#### Aparecerá un formulario para la búsqueda de usuarios:

| Datos Fersonales                                                                                         |                                 |                             |                              |                    |
|----------------------------------------------------------------------------------------------------|---------------------------------|-----------------------------|------------------------------|--------------------|
| Identificador Documento (DNI/NIF - NIE)                                                                  | Tipo de Documento               |                             |                              |                    |
| 11111111H                                                                                                | DNI/NIF                         | ▼                           |                              |                    |
| Nombre                                                                                                   | Primer Apellido                 | Segu                        | ındo Apellido                |                    |
|                                                                                                    |                                 |                             |                              |                    |
| Unidad Orgánica<br>⊃ <b>Administración del</b>                                                           | ○ Entidades ○ Ad                | ninistración O Ur           | iversidades O Otra           | S                  |
| Unidad Orgánica<br>Administración del O Comunidades<br>Estado Autónomas<br>Organismo                     | ◯ Entidades ◯ Ad<br>Locales Ju: | ninistración O Ur<br>ticia  | niversidades O Otra<br>Insti | s<br>tuciones      |
| Unidad Orgánica<br>Administración del O Comunidades<br>Estado Autónomas<br>Organismo                     | ◯ Entidades ◯ Ad<br>Locales Ju: | ministración O Un<br>tticia | niversidades O Otra<br>Insti | s<br>tuciones<br>v |
| Unidad Orgánica<br>Administración del O Comunidades<br>Estado Autónomas<br>Organismo<br>Centro Directivo | O Entidades O Ad<br>Locales Jue | ministración O Ur<br>ticia  | iiversidades ○ Otra<br>Insti | s<br>tuciones<br>v |
| Unidad Orgánica<br>Administración del Comunidades<br>Estado<br>Organismo<br>Centro Directivo             | O Entidades O Ad<br>Locales Ju: | ninistración O Ur<br>ticia  | niversidades O Otra<br>Insti | s<br>tuciones<br>v |
| Unidad Orgánica Administración del O Comunidades Estado Organismo Centro Directivo Centro de Destino     | O Entidades O Ad<br>Locales Ju: | ninistración O Ur<br>ticia  | iversidades O Otra<br>Insti  | s<br>tuciones<br>v |

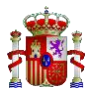

- Accedemos al formulario de búsqueda de usuario e introducimos un valor de búsqueda en alguno de los campos disponibles.
   La consulta puede ser por DNI o bien por nombre y apellidos
- 4. Esta acción mostrará el resultado en la siguiente pantalla. Puede suceder que el usuario no exista porque no esté dado de alta en Autentica, en este caso el usuario puede autorregistrarse en Autentica o bien se puede abrir incidencia en el CAID (https://ssweb.seap.minhap.es/ayuda/consulta/autentica).

| २ Resultados bús               | queda de usuarios     |                      |
|--------------------------------|-----------------------|----------------------|
| Número de registros a mostrar: | 10 <b>•</b>           | Buscar:              |
|                                | Usuarios              |                      |
| Usuario 🖺                      | Apellidos, nombre 1   | Tipo de empleado 🗍   |
| 11111111H                      | Ejemplo Español, Juan | DESCONOCIDO          |
| Mostrando página 1 de 1        |                       | Anterior 1 Siguiente |

5. Si el usuario existe, se mostrará en la pantalla, pudiendo consultar las aplicaciones en las que se pueden dar roles para ese usuario.

| Número de reg                 | asignadas<br>gistros a mostrar:    | 10 •          |                                   | Buscar:              |                             |
|-------------------------------|------------------------------------|---------------|-----------------------------------|----------------------|-----------------------------|
| ld ↓ <u>E</u>                 | Descripción                        | 4t            | Responsable 1                     | C                    | orreo electrónico 🔱         |
|                               |                                    |               | No existen aplicaciones asignadas |                      |                             |
| Mostrando págin               | a 1 de 1                           |               |                                   |                      | Anterior 1 Siguiente        |
| Aplicaciones<br>Número de reg | no asignadas<br>gistros a mostrar: |               |                                   | Buscar:              |                             |
| ld ↓≟ De                      | scripción 🔱                        | Responsable 1 | Correo electrónico 🔱              | Pendiente \downarrow | Sin autorización habilitada |
| 1844                          | GALATEA                            | ;             | @correo.gob.es                    |                      |                             |
| 2684                          | AURA                               |               | @correo.gob.es                    |                      |                             |

Para el usuario elegido se muestran las aplicaciones para las que ya tiene algún perfil en 'Aplicaciones asignadas', así como aquellas para las que pueden recibir nuevos permisos y perfiles en 'Aplicaciones no asignadas'.

- 6. Para asignar perfiles en AURA, se deberá seleccionar la aplicación AURA.
- 7. Se indicará el perfil deseado, 'Gestor' o 'Firmante'.

Los perfiles que se pueden asignar actualmente en AURA son:

• **GESTOR:** Perfil que permite rellenar y visualizar solicitudes, pero no permite firmarlas.

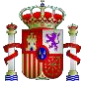

• **FIRMANTE:** Perfil que permite firmar solicitudes.

| Aplicación AURA. Autori                                                       | zaciones asignadas   |                      |          |            |             |
|-------------------------------------------------------------------------------|----------------------|----------------------|----------|------------|-------------|
| Ámbito                                                                        | Perfil               | Roles                | Acciones | Recursivid | lad         |
|                                                                               | No existen auto      | rizaciones asignadas |          |            |             |
| <ul> <li>Aplicación AURA. Autori</li> <li>Número de registros a mo</li> </ul> | zaciones disponibles |                      |          | Buscar:    |             |
|                                                                               | Ámbito ↓≞            |                      |          | Perfil 🗍   |             |
|                                                                               | ÁMBITO UNIDAD        |                      |          | FIRMANTE   |             |
|                                                                               | ÁMBITO UNIDAD        |                      |          | GESTOR     |             |
| Mostrando página 1 de 1                                                       |                      |                      |          | Anterior   | 1 Siguiente |
|                                                                               |                      | S VOLV               | /ER      |            |             |

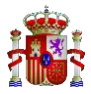

## 3. ASIGNAR ROL EN AURA

Para cada uno de los perfiles, se deberá seleccionar un 'ambito unidad' (que será el de la propia EELL) y se deberá marcar un rol, tal y como se indica a continuación (que para el perfil gestor es 'rol por defecto' y para el firmante 'solicitudes'), dado que sin asignar un ámbito unidad y marcar un rol dentro de los disponibles para el perfil, no se podrá otorgar el permiso.

Una vez realizados los pasos anteriores para dar de alta el perfil, pulsando en el perfil deseado (Gestor o Firmante) se abre otra página donde se elige a que entidad va a pertenecer dicho perfil.

| Ámbito Unidad                                          |                                           |                                                 |                 |                          |
|--------------------------------------------------------|-------------------------------------------|-------------------------------------------------|-----------------|--------------------------|
| O Administración del O Comunidades<br>Estado Autónomas | <ul> <li>Entidades<br/>Locales</li> </ul> | <ul> <li>Administración<br/>Justicia</li> </ul> | O Universidades | O Otras<br>Instituciones |
| Organismo                                              |                                           |                                                 |                 |                          |
| Centro Directivo                                       |                                           |                                                 |                 | Ŧ                        |
|                                                        |                                           |                                                 |                 | Ŧ                        |
| Centro de Destino                                      |                                           |                                                 |                 |                          |
|                                                        |                                           |                                                 |                 | Ŧ                        |
| Nivel 4                                                |                                           |                                                 |                 | Ŧ                        |
| Nivel 5                                                |                                           |                                                 |                 |                          |
|                                                        |                                           |                                                 |                 | Ŧ                        |
| Código DIR3                                            | 🗆 Habilitar                               |                                                 |                 |                          |
|                                                        | Mostrar Unidad                            | des No Orgánicas 🛛 🕜                            | Mostrar Unidad  | des Extinguidas 🛛 🕜      |
| Asignación de roles                                    |                                           |                                                 |                 |                          |
| Perfil                                                 |                                           | I                                               | Rol             |                          |
| GESTOR                                                 | ROL POR DEFECTO                           | )                                               |                 |                          |
| Permisos recursivos                                    |                                           |                                                 |                 |                          |

Hay dos maneras:

a. En la parte de abajo de dicha página (opción más rápida), seleccionamos en 'Asignación de roles' (en este caso "Rol por defecto") y se selecciona la opción "Habilitar" para poder introducir el código DIR3 de la entidad local correspondiente y se pulsa aceptar.

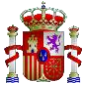

| Código DIR3         | Habilitar                                                                               |
|---------------------|-----------------------------------------------------------------------------------------|
|                     | <ul> <li>Mostrar Unidades No Orgánicas</li> <li>Mostrar Unidades Extinguidas</li> </ul> |
| Asignación de roles |                                                                                         |
| Perfil              | Rol                                                                                     |
| GESTOR              | ROL POR DEFECTO                                                                         |
| Permisos recursivos |                                                                                         |
|                     | ↔ VOLVER ✓ ACEPTAR                                                                      |

b. También se debe seleccionar en "Asignación de roles" (en este caso "Rol por defecto"), pero en este caso no seleccionamos habilitar, se marca el tipo de entidad y los demás datos de esta. Y se pulsa aceptar.

| Ámbito Unidad <ul> <li>Administración del O Comunidades</li> </ul> | Entidades        | O Administración   | O Universidades  | O Otras       |
|--------------------------------------------------------------------|------------------|--------------------|------------------|---------------|
| Estado Autónomas                                                   | Locales          | Justicia           |                  | Instituciones |
| Comunidad Autónoma                                                 |                  |                    |                  |               |
| Canarias                                                           |                  |                    |                  | Ŧ             |
| Organismo                                                          |                  |                    |                  |               |
| Centro Directivo                                                   |                  |                    |                  |               |
|                                                                    |                  |                    |                  | Ŧ             |
| Centro de Destino                                                  |                  |                    |                  |               |
|                                                                    |                  |                    |                  | Ŧ             |
| Nivel 4                                                            |                  |                    |                  |               |
|                                                                    |                  |                    |                  | Ŧ             |
| Nivel 5                                                            |                  |                    |                  |               |
|                                                                    |                  |                    |                  | Ŧ             |
| Código DIR3                                                        |                  |                    |                  |               |
| Courgo Dirio                                                       | Habilitar        |                    |                  |               |
|                                                                    |                  |                    |                  |               |
|                                                                    | Mostrar Unidades | s No Orgánicas 🛛 🔞 | Mostrar Unidades | Extinguidas 🕜 |
|                                                                    |                  |                    |                  |               |
| Asignación de roles                                                |                  |                    |                  |               |
|                                                                    |                  |                    |                  |               |
| Perfil                                                             |                  |                    | Rol              |               |
| GESTOR                                                             | ROL POR DEFECTO  |                    |                  |               |
| Permisos recursivos                                                |                  |                    |                  |               |

A continuación, saldrá el siguiente mensaje donde se pulsa "SÍ"

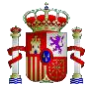

| Confirmar inserción                        | x    |
|--------------------------------------------|------|
| ¿Desea asignar la autorización al usuario? |      |
|                                            | SiNo |

A continuación, se mostrará la pantalla donde se puede comprobar que el cambio se ha realizado correctamente.

| Datos Personales                                                                                                    |                 |                      |                                 |                      |
|----------------------------------------------------------------------------------------------------|-----------------|----------------------|---------------------------------|----------------------|
| Identificador Documento                                                                                             | Tipo de Documer | nto                  |                                 |                      |
| 11111111H                                                                                                    | DNI/NIF         |                      |                                 |                      |
| Nombre                                                                                                    | Primer Apellido |                      | Segundo Apellido                |                      |
| Juan                                                                                                    | Ejemplo         |                      | Español                         |                      |
| Aplicación AURA. Autorizaciones asignada<br>Número de registros a mostrar: 10                                       | S               |                      | Buscar:                         |                      |
| Ámbito 🖺                                                                                                    | Perfil 🌡        | t Roles \downarrow t | Acciones                        | Recursividad 👫       |
| Ayuntamiento de Rivas-Vaciamadrid                                                                                   | GESTO           | R ROL POR DEFEC      | то 🖋 🖻                          |                      |
| Mostrando página 1 de 1                                                                                             |                 |                      |                                 | Antorior 1 Diguients |
|                                                                                                    |                 |                      |                                 | Antenor              |
| Aplicación AURA. Autorizaciones disponibl<br>Número de registros a mostrar: 10                                      | es<br>T         |                      | Buscar:                         |                      |
| Aplicación AURA. Autorizaciones disponibl<br>Número de registros a mostrar: 10<br>Ámbito 🖡                          | es<br>T         |                      | Buscar:<br>Perfil ↓†            |                      |
| Aplicación AURA. Autorizaciones disponibl<br>Número de registros a mostrar: 10<br>Ámbito J <u>L</u><br>ÁMBITO UNIDA | es<br>T         |                      | Buscar:<br>Perfii 🎝<br>FIRMANTE |                      |